## Connecting to a shared calendar

1. Open Outlook, (If you're using a department computer you should see the outlook icon in the taskbar below).

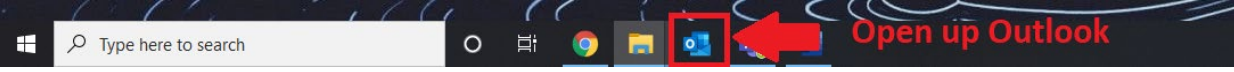

2. Once your Outlook is opened, click on the "Calendar Icon" at the bottom of your screen.

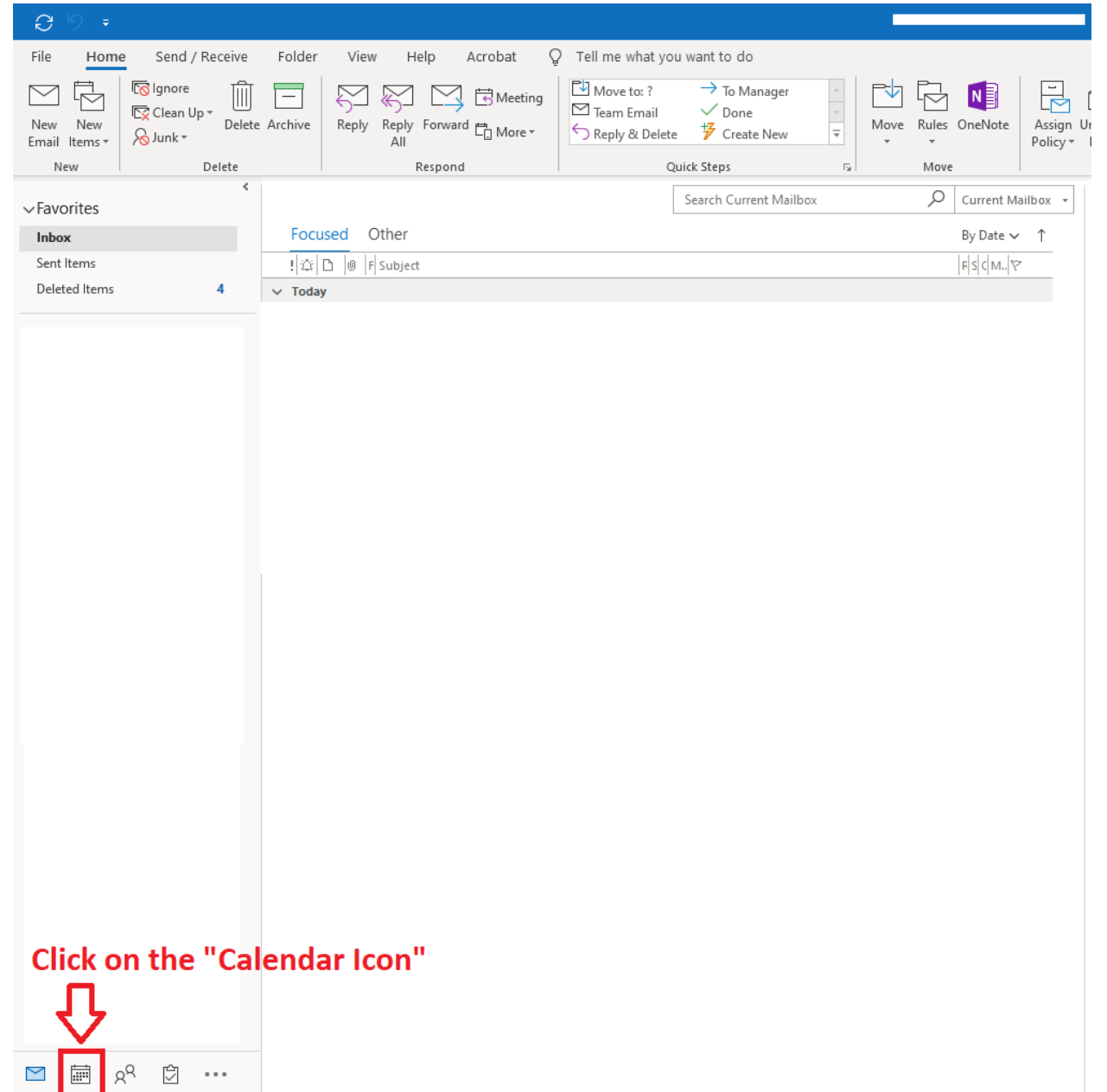

Ê ...

 $\sim$ ....

Items: 5

3. On the calendar page, click on "Open Calendar".

| 09 ·                                                                                                    |                                            |                                                | Calendar -                                                                                                   | Outlook                                           |                               |        | • - • ×           |
|----------------------------------------------------------------------------------------------------|--------------------------------------------|------------------------------------------------|----------------------------------------------------------------------------------------------------|---------------------------------------------------|-------------------------------|--------|-------------------|
| File Home Send / Receive Folder View Help Acrobat 🛇 Tell me what you want to do                                              |                                            |                                                |                                                                                                    |                                                   |                               |        |                   |
| New New New New New New New New New New                                                                                      | Skype Weeting New Teams Meeting Go To Tays | Day Work Week Month Schedule<br>Week Arrange 5 | Open Calendar<br>alendar Groups<br>dendar Groups<br>dendar Galendar Share Pu<br>Calendar Calendar Or<br>Shar | blish Calendar<br>unine ~ Permissions<br>e Groups | Search People<br>Address Book |        | ^                 |
| <                                                                                                    | 4 b Mar 144-2020                           | w u . no 斗 Today                               | Tomorrow 六 Sunday                                                                                            | Courte Colonalia                                  |                               |        | 0                 |
| SU MO TU WE TH FR SA                                                                                                    | <ul> <li>May - July 2020</li> </ul>        | Washington, D.C. * 83° F /66° F                | 78°F/61°F 71°F/62°F                                                                                          | Search Calendar                                   |                               |        | 2                 |
| 26 27 28 29 30 <b>1</b> 2                                                                                                    | SUNDAY                                     | MONDAY                                         | SDAY                                                                                                    | WEDNESDAY                                         | THURSDAY                      | FRIDAY | SATURDAY          |
| 3 4 5 6 7 8 9<br>10 11 12 13 14 15 16<br>17 18 19 20 21 22 23<br>24 25 26 27 28 29 30<br>31<br>June 2020                     | May 24                                     | 25 Click on                                    | "©pen Calendar"                                                                                              | 27                                                | 28                            | 29     | 30                |
| SU MO TU WE TH FR SA<br>1 2 3 4 5 6<br>7 8 9 10 11 12 13<br>14 15 16 17 18 19 20<br>21 22 23 24 25 26 27<br>28 29 30 1 2 3 4 | 31                                         | Jun 1                                          | 2                                                                                                    | 3                                                 | 4                             | 5      | 6                 |
| 5 6 7 8 9 10 11<br>√■ My Calendars<br>✓ Calendar - BCougar<br>Birthdays - @Cougar                                            | 2 pelitiment                               | 8                                              | 9                                                                                                    | 10                                                | 11                            | 12     | 13<br>or treeting |
| Calendar - antraLUH Birthdays - entraLU Team: Shared Calendars                                                               | Prevent                                    | 15                                             | 16                                                                                                    | 17                                                | 18                            | 19     | 20 Wet 10         |
| United State United State United State Other Calendars                                                                       | 21                                         | 22                                             | 23                                                                                                    | 24                                                | 25                            | 26     | 27                |
| □ AFTS                                                                                                    | 28                                         | 29                                             | 30                                                                                                    | Jul 1                                             | 2                             | 3      | 4                 |
| tem: 0 All folders are up to date. Connected to Microsoft Exhange 📋 🕸 - 🖡 + 100%                                             |                                            |                                                |                                                                                                    |                                                   |                               |        |                   |

## 4. Next, select "From Address Book"

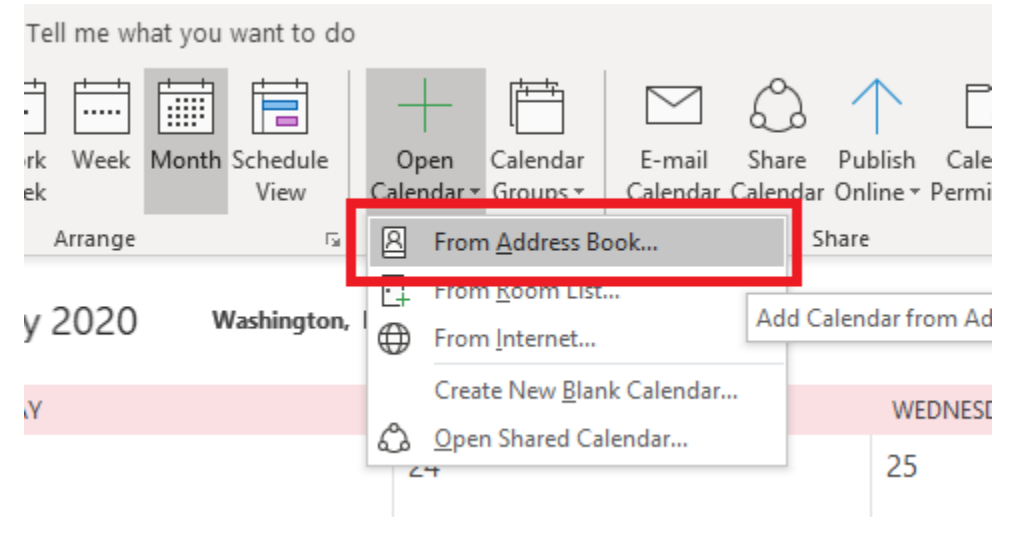

5. Once the address book is opened, type the in the Last and first name of the person's calendar you want to add, and double click on their name.

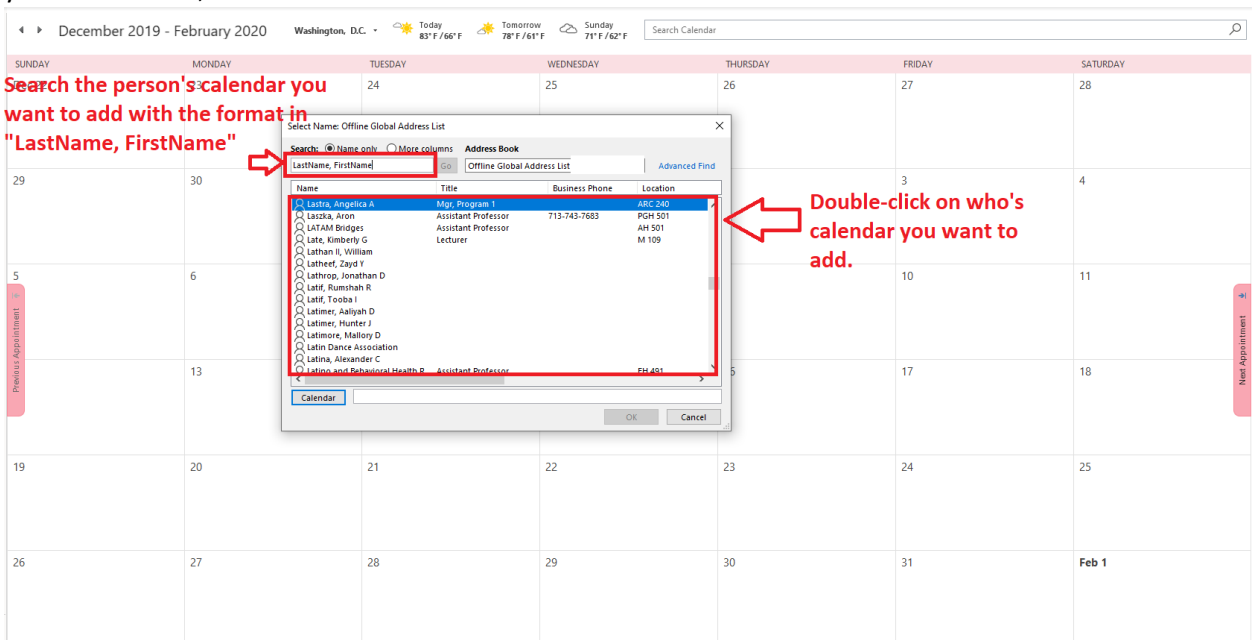

6. Once you have double clicked on the name of the person's calendar you want to add then you're are done, feel free to add more if needed. Toggling between who's calendar to view is shown below.

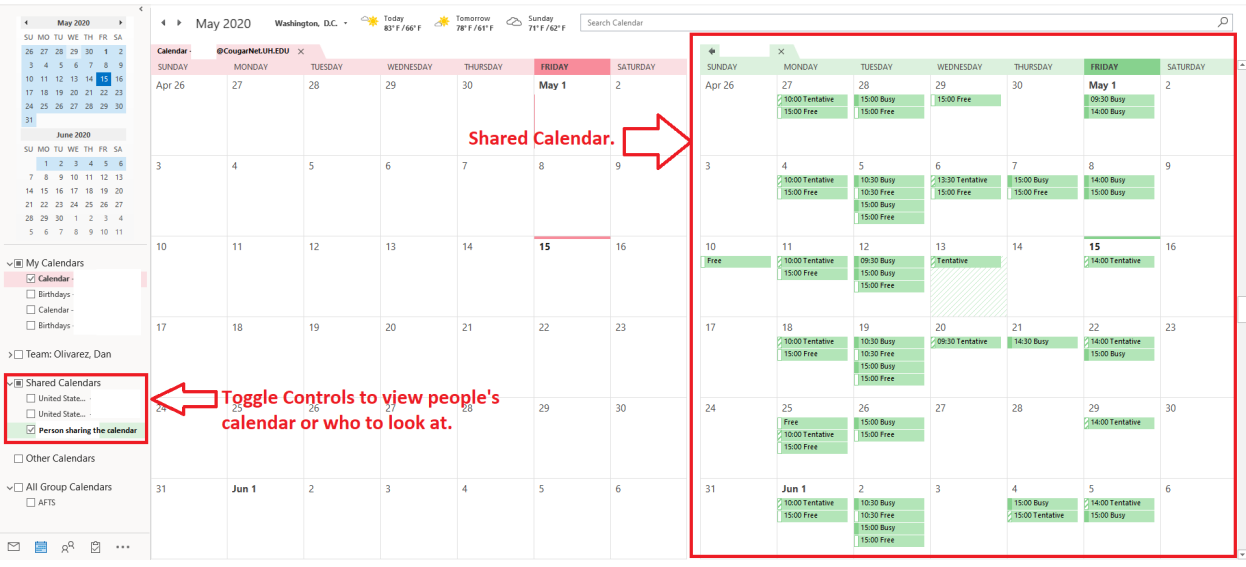